## Guida rapida all'uso della Biblioteca Innovativa ITCG Loperfido-Olivetti

- 1. A seguito della richiesta di registrazione riceverai un'email da **MLOL SCUOLA** con le tue credenziali (username e password) e il link di attivazione dell'account. Attiva la tua account cliccando sul link.
- **2.** Le risorse si dividono in **OPEN** (accessibili a tutti) e **MLOL** (solo per utenti interni alla nostra scuola)

## **3. SE USI UN PC PER L'ACCESSO:**

- a. Gli ebook sono scaricabili su PC e disponibili per la lettura tramite un lettore ebook (ad esempio **CALIBRE**)
- b. Le riviste della sezione edicola sono direttamente sfogliabili dal portale (vengono aperte nel sito **Pressreader**). Non è obbligatorio creare un'account per quest'altro sito, ma è **indispensabile nel caso si voglia utilizzare l'app corrispondente**

## 4. SE USI UN DISPOSITIVO MOBILE PER L'ACCESSO:

- a. Scarica l'app **MLOL READER** (per accedere ai contenuti della biblioteca) e **PRESSREADER** (per la lettura dei quotidiani e delle riviste)
- b. Accedi all'app MLOL READER scegliendo il catalogo <u>MLOL</u> <u>SCUOLA</u> e inserendo le tue credenziali
- c. Accedi all'app **PRESSREADER con le credenziali personali** usate nella registrazione su PC
- **d. AVVERTENZE**: le risorse dell'edicola risulteranno liberamente scaricabili solo se abbiamo effettuato almeno una volta l'accesso da PC con la stessa account negli ultimi 15 giorni